TRANSFER IPHONE TEXT MESSAGES TO A FILE ON A MAC

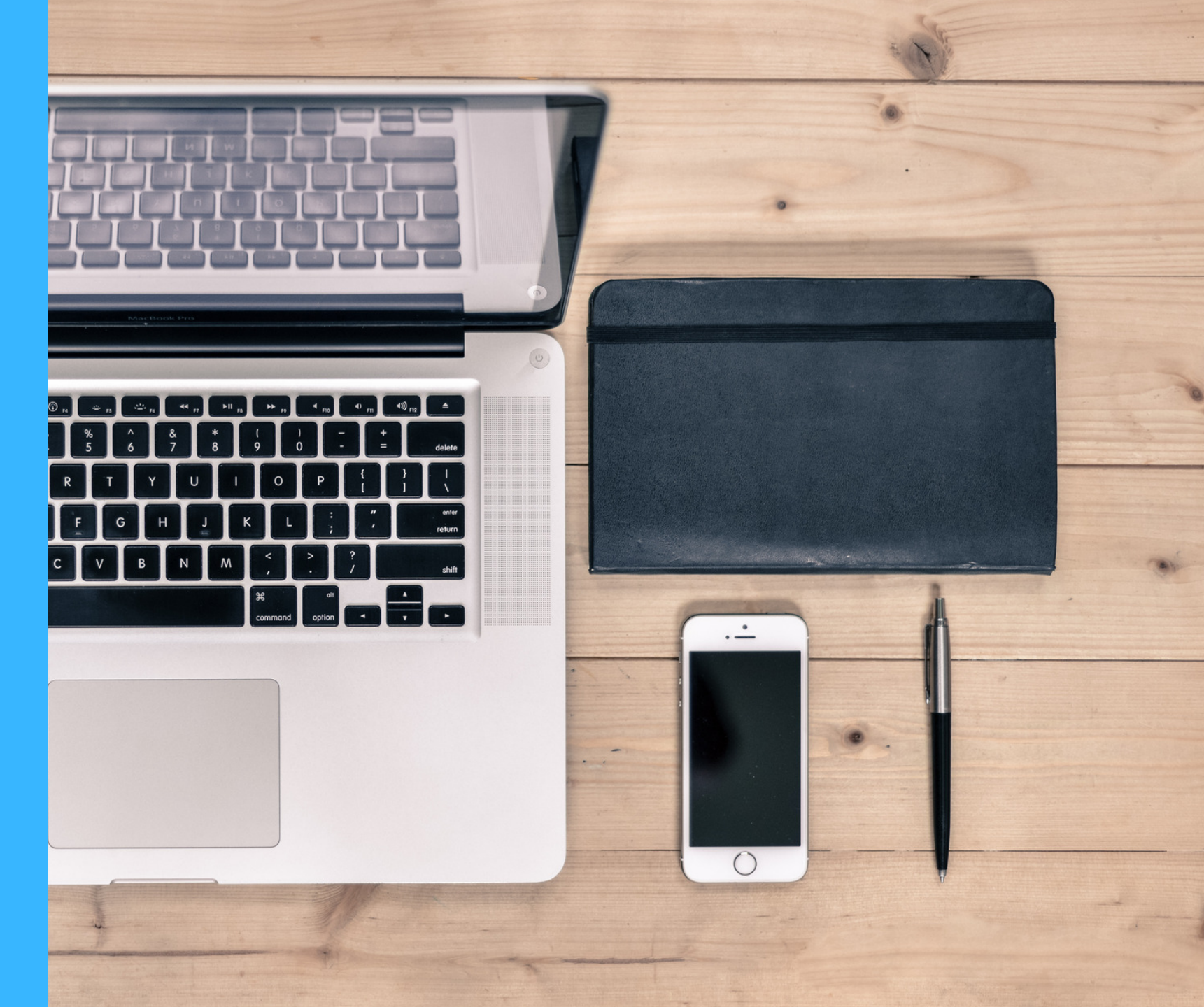

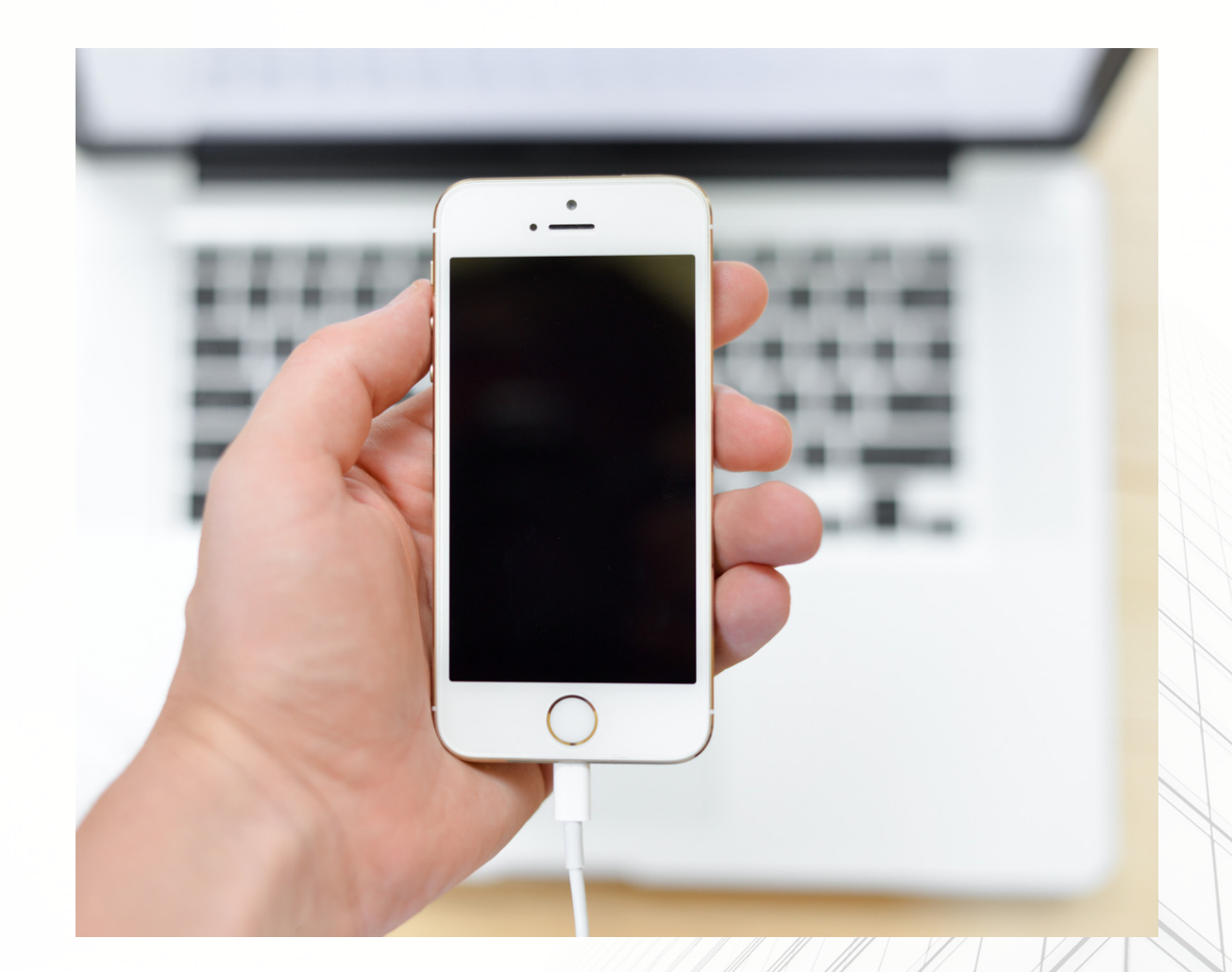

If you have a Mac computer and an iPhone you will be able to print without additional software directly to PDF from the Mac.

NOTE: YOU WILL NEED A PDF PRINTER OR CONVERTER INSTALLED ON YOUR COMPUTER.

## TRANSFER IPHONE MESSAGES TO A FILE FOR COM LOG - ON A MAC

Open Messages and click on the conversation in the sidebar that you'd like to save

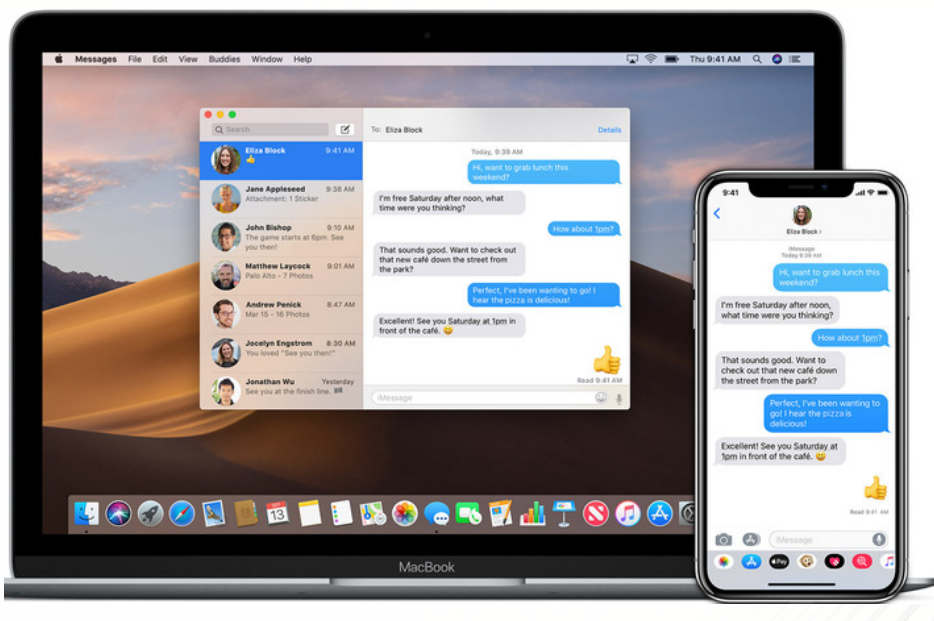

You'll need to make sure that the part of the conversation you need has been loaded in the program. So scroll up within the conversation itself to keep stepping further back in time until you find everything you want to keep.

When you're satisfied that you've got the text messages you want—

You may use the Mac's built-in PDF-saving functionality

Start by going to File > Print from the menus at the top

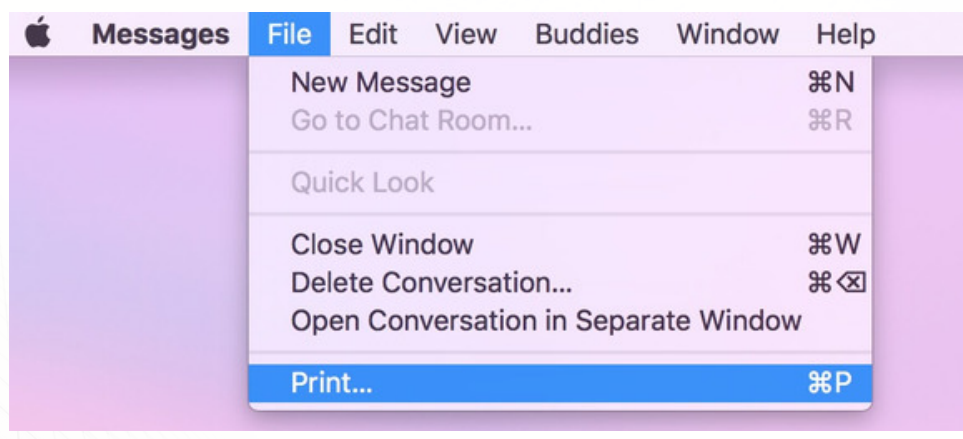

Then within that resulting print dialog box, look for the "PDF" drop-down in the lower-left.

Clicking on that will reveal a bunch of options, and the one we want is "Save as PDF."

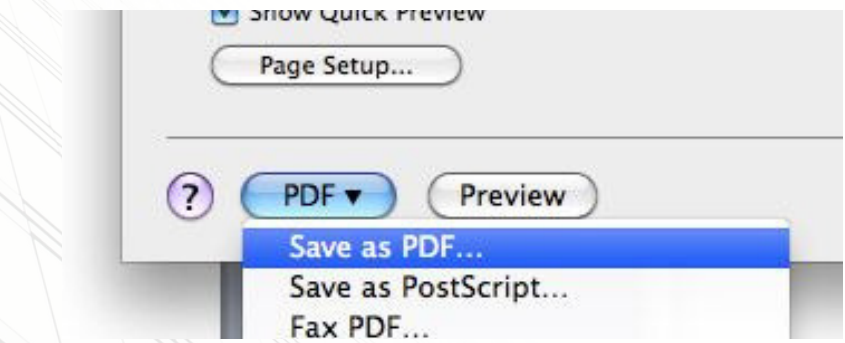

Afterward, you can choose where to save your file, and then you've got the history of that conversation stored! As far back as you scrolled, at least.